# How to Measure Trees with a Drone การวัดต้นไม้โดยใช้โดรน

# First make a 3D forest model สร้างโมเดลป่า 3 มิติ

STRUCTURE FROM MOTION TECHNOLOGY - Height/crown of every tree can be

ความสู่ง/ทรง พุ่ม สามารถวัด

จากโมเดล โดยใช้ โปรแกรม Litchi flight planner + Pix4D

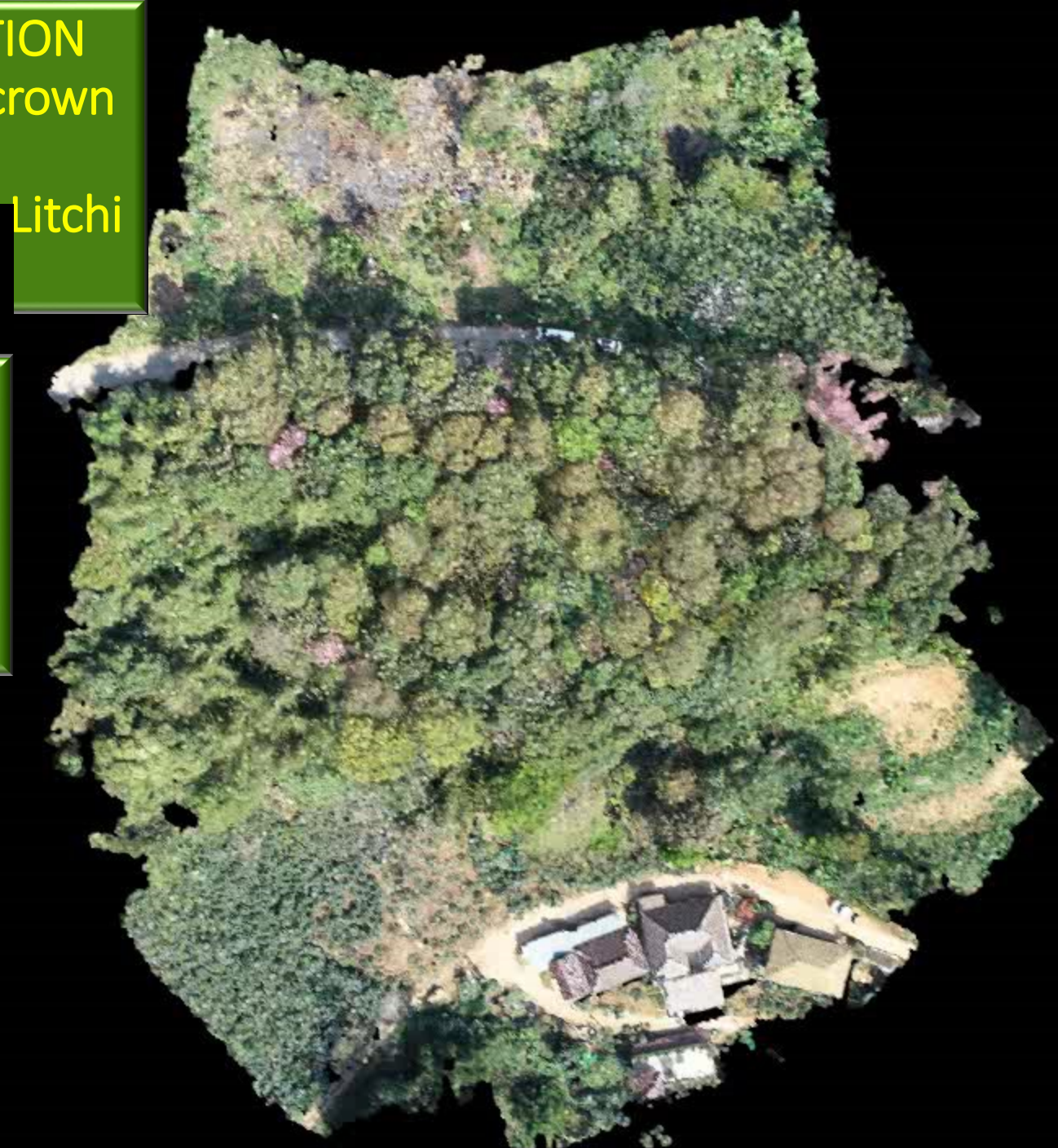

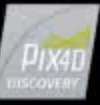

## Structure from Motion Technology

• Structure from motion (SfM) is

a <u>photogrammetric range imaging</u> technique for deriving three-dimensional structure from sequences of two-dimensional images that are coupled with position and motion data.

• To construct a 3D forest model, images must overlap by 85%.

 เทคนิคการสร้างรังวัดจาก ภาพถ่าย เพื่อให้ได้โครงสร้าง
 3 มิติ จากการซ้อนทับกันของ ภาพสองมิติ โดยแต่ละภาพ จะต้องมีการซ้อนทับอย่างน้อย
 85%.

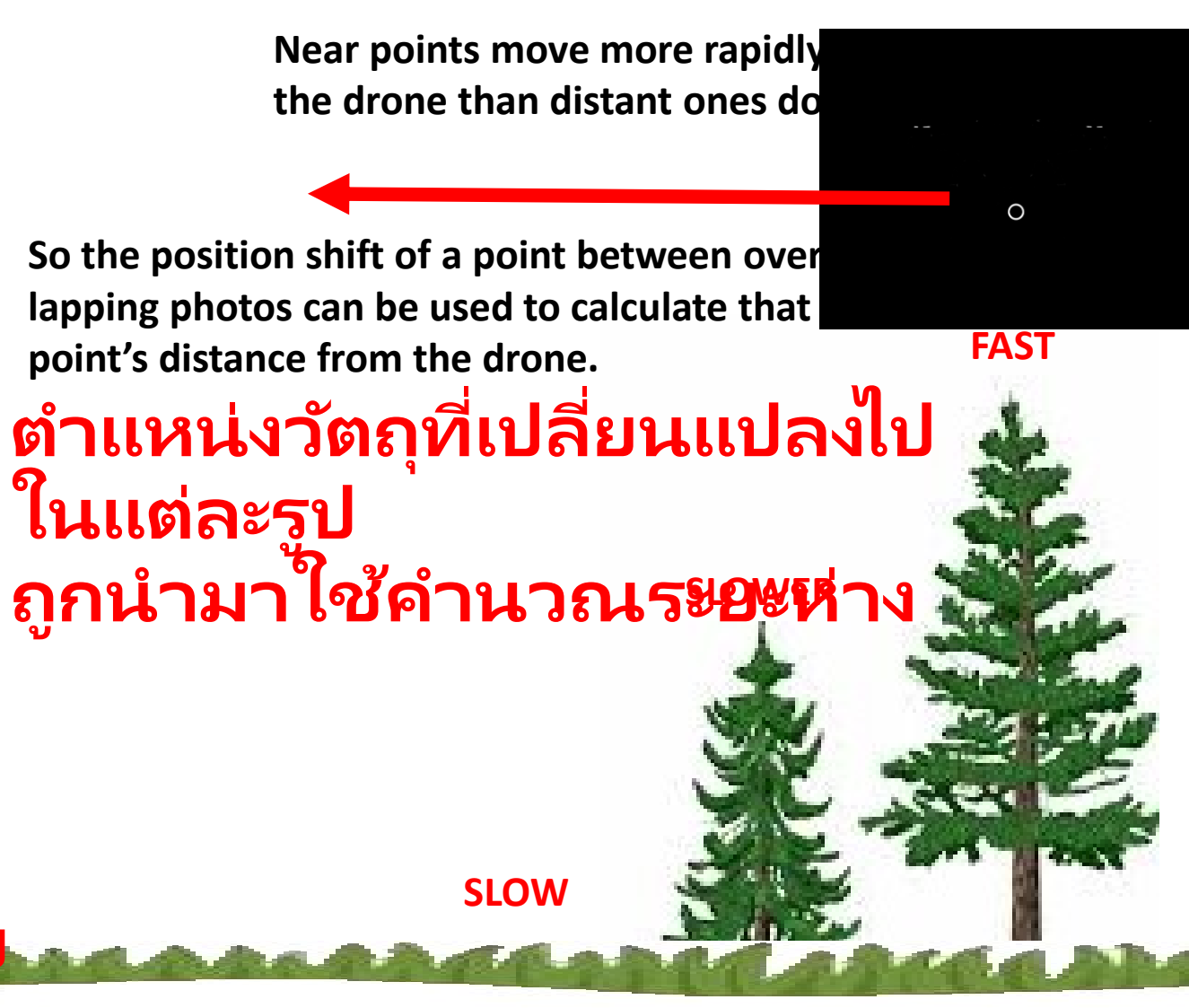

|    | А                | В               | С                                | D                 | E              | F         | DOI TUNG 190127 - 859m   8r                 |
|----|------------------|-----------------|----------------------------------|-------------------|----------------|-----------|---------------------------------------------|
|    | TO CALCULATI     | E PHOTO FREQ    | UENCY AND DISTA                  | NCE BETWEEN L     | INES TO        | ACHIEVE A |                                             |
| 1  | Gľ               | VEN DEGREE O    | 38,2m 95                         |                   |                |           |                                             |
| 3  | PARAMETERS (     | CONSTANTS )     |                                  |                   |                |           |                                             |
| 4  | OVERLAP/SIDEL    | AP REQUIRED     | 85                               | %                 | ASSUMING OL=SL |           | 70.3m 61.8 7 16 16                          |
| 5  | Height above F   | OREST canopy    | 50                               | m                 |                |           | 56.1m 64.6 <sup>3</sup> (60.8)<br>6 7.9m 19 |
| 6  | Speed            |                 | 7                                | km/h              |                |           | 9<br>14<br>10 stn 506m<br>122m<br>20        |
| 7  |                  |                 |                                  |                   |                |           | 65.3 51 44 1m 23                            |
|    | Photo size in    | Pixels in 1 m   | Distance to                      | Distance to       | Speed          | Seconds   | 26 17 43m 49.7m 3 24                        |
|    | pixels*          | at height X m   | achieve set                      | achieve set       | in m/s         | between   | 9.8° 18 43.9m 51m 4 8.9m                    |
|    |                  |                 | overlap in pixels                | overlap in        |                | photos**  | 44.6m 21 33.3 7<br>51.2m 52.8 8.6m          |
| 8  |                  |                 |                                  | metres            |                |           | 9922 917 11 57.8m                           |
| 9  | 5,472            | 72              | 821                              | 11.4              | 1.9            | 5.85      | HELP (63)                                   |
| 10 | 3,078            | 72              | 462                              | 6.4               | 1.9            | 3.29      |                                             |
| 11 |                  |                 |                                  |                   |                |           | ุก่อนบินต้องคำนวณความถื                     |
| 12 |                  | Moving forwa    | <mark>irds, take photos e</mark> | every             | 3.3            | seconds   | ในการถ่ายภาพ และ                            |
| 13 |                  | Space betwee    | n parallel lines sh              | ould be about     | 11.4           | metres    | ระยะห่างระหว่างเส้นทางบิน                   |
| 14 |                  |                 |                                  |                   |                |           | -ของโดรน                                    |
| 15 | *standard size v | with P4P camer  | a DO NOT CHANG                   | E RESOLUTION IN   | I APP          |           |                                             |
|    | **you cann't ta  | ke pictures fas | ter than 1 every 3 s             | seconds, so alter | paramet        | ers until | เพื่อให้ได้ภาพที่มีการ                      |
| 16 | this number is > | •3              |                                  | ซ้อนทับถึง 85%    |                |           |                                             |

୍ଟ ର

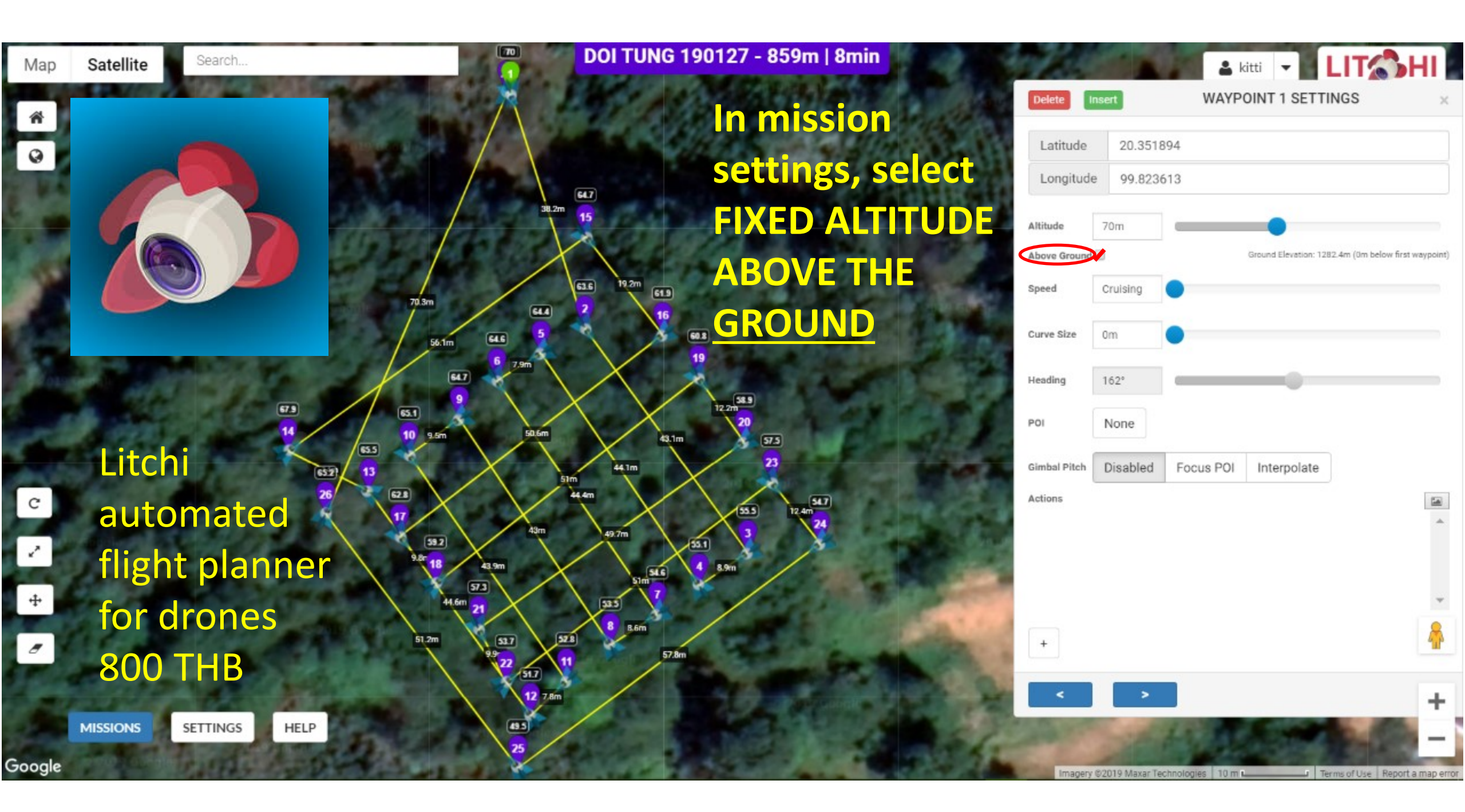

1. In the field, load mission.

### 1. ในภาคสนาม โหลดข้อมูลเข้าโปรแกรม

- 2. In camera settings, select "time lapse" capture mode set required interval between photos.
- 2. ตั้งค่าความถี่ในการถ่ายภาพ
- 3. Set shutter speed to faster than 1/800.
- 3. ปรับความเร็วชัตเตอร์ให้สูงกว่า 1/800
- 4. Upon take off ascend drone to 5 m.
- 4. บินโดรนขึ้น 5 เมตร
- 5. Point camera directly down.
- 5. แพนกล้องลง <mark>90 องศา</mark>
- 6. Start the camera.
- 6. เริ่มถ่ายภาพ

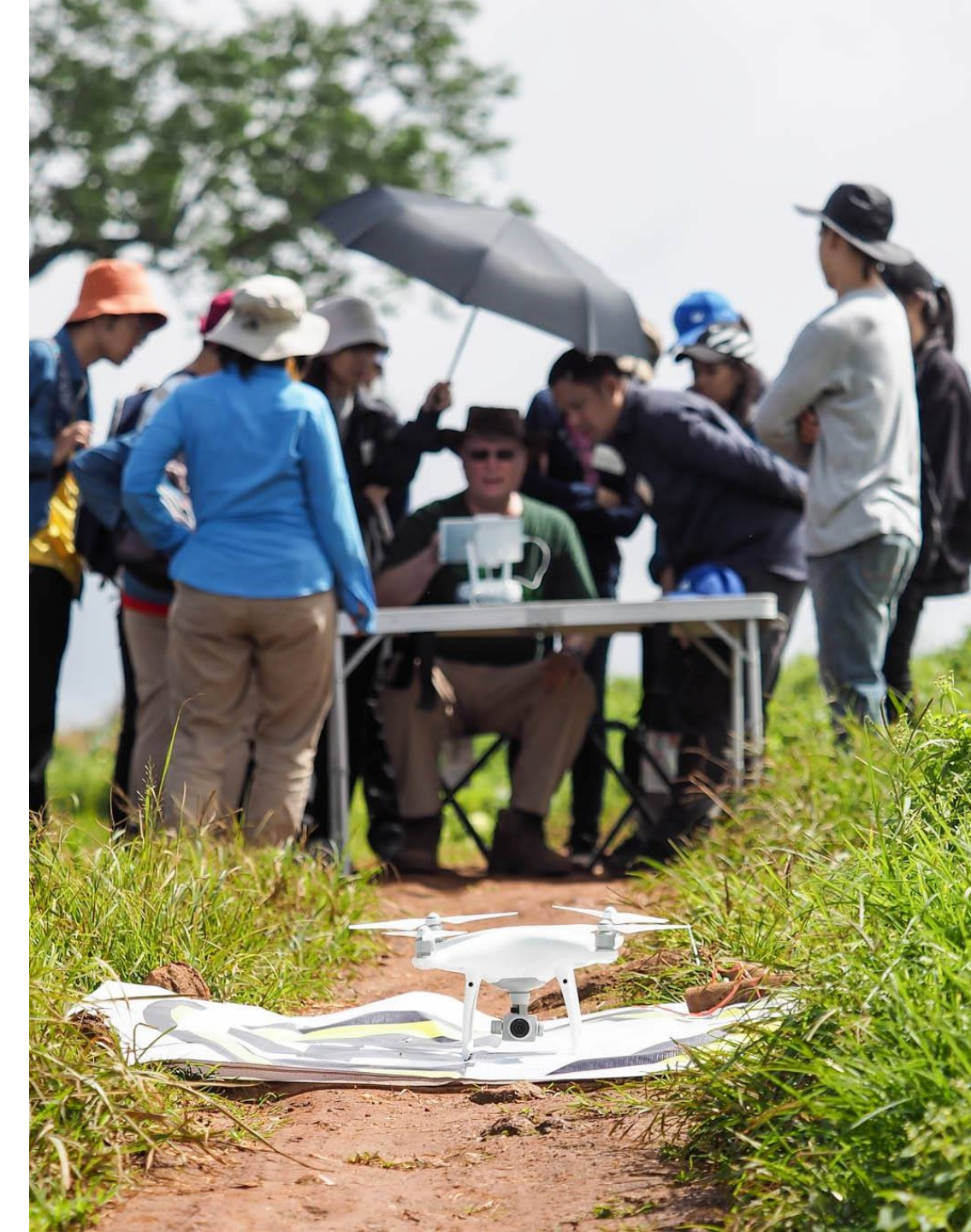

- 7. Tap "play button" to upload mission to drone.
- 7. กดปุ่ม "play button" เพื่ออัพโหลดข้อมูลไปยังโดรน
- 8. Tap "GO" the drone will automatically fly the flight plan autonomously, even if "signal lost".
- 8. กดปุ่ม "GO" โดรนจะบินอัตโนมัติตามเส้นทางที่ กำหนดไว้ แม้ว่าสัญญาณขาดหายก็ตาม
- 9. When finished, the drone will hover above the home point. Land manually.
- เมื่อเสร็จสิ้น โดรนจะบินกลับมาเหนือจุดออกตัว จากนั้นควบคุมโดรนให้ลงจอดแบบแมนนวล
   10. Repeat mission with camera angle set to 45 degrees.
- 10. ทำซ้ำโดยปรับมุมกล้องให้ได้ 45 องศา

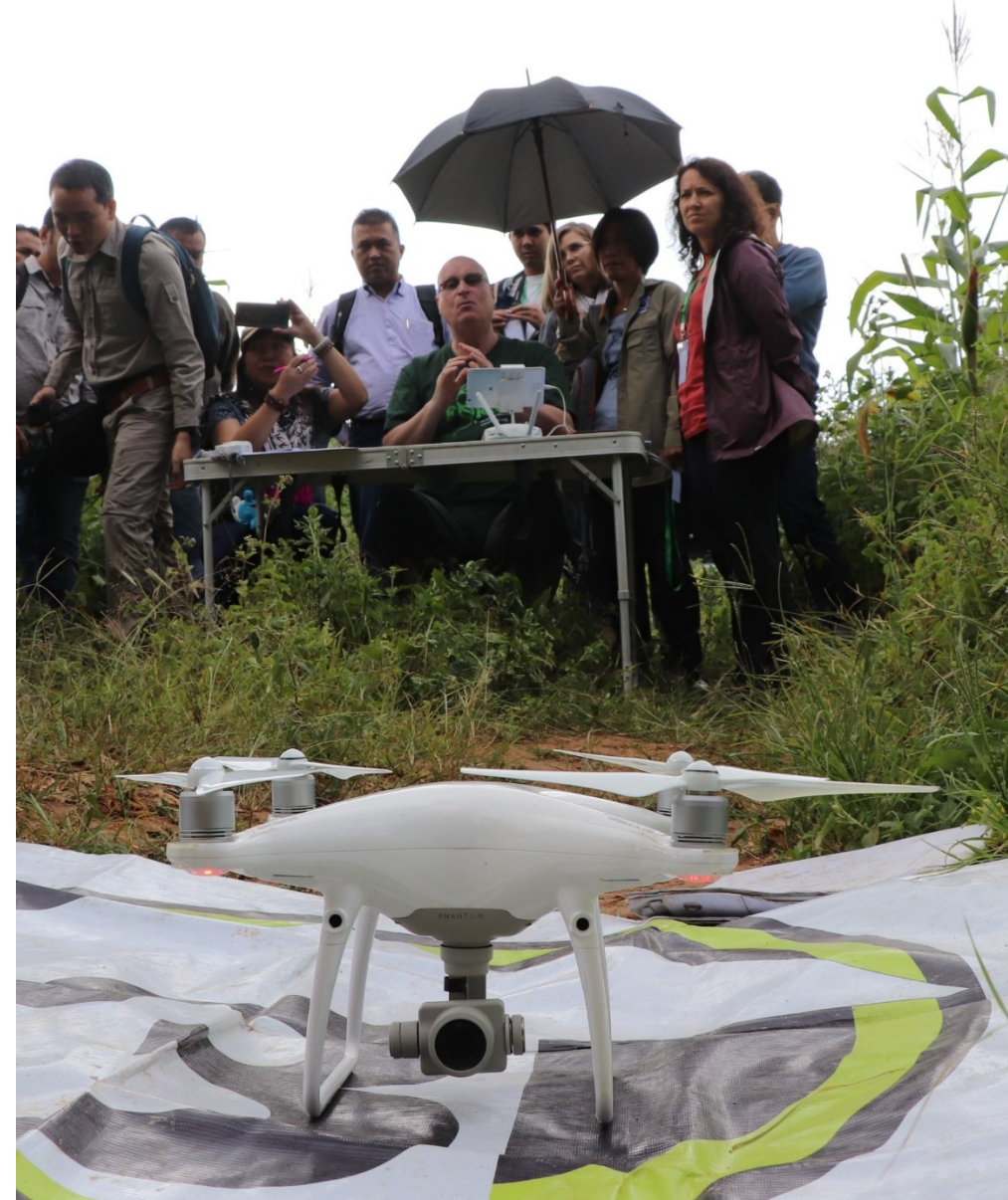

#### Remove memory card from drone and upload photos to laptop

| -   <mark>                                   </mark> | Manage                                                                                                    | ENV MON LAB               |                           |                           |                           |                           |                           |                           |                           | – 🗗 🗙                     |  |
|------------------------------------------------------|----------------------------------------------------------------------------------------------------|---------------------------|---------------------------|---------------------------|---------------------------|---------------------------|---------------------------|---------------------------|---------------------------|---------------------------|--|
| File Home Share                                      | View Picture Ioo                                                                                                    | ,ls                       |                           |                           |                           |                           |                           |                           |                           | ~                         |  |
| $\leftarrow \rightarrow \checkmark \uparrow   > Th$  | ← → ▼ ↑ 📕 > This PC > MAIN WORK FOLDERS (F:) > Dropbox > BIO 704 705 ENV MONITORING > LABS > PHOTOGRAMETRY FOR 3D FOREST MODELS > ENV MON LAB Search EN A |                           |                           |                           |                           |                           |                           |                           |                           |                           |  |
| EPSON Easy Photo Print 🔻 🖗                           | Photo Print                                                                                                    |                           |                           |                           |                           | - Second March 199        |                           |                           |                           |                           |  |
| 🔰 📌 Quick access                                     | DJI_0130_exposu                                                                                                    | DJI_0131_exposu           | DJI_0132_exposu           | DJI_0135_exposu           | DJI_0136_exposu           | DJI_0137_exposu           | DJI_0139_exposu           | DJI_0143_exposu           | DJI_0144_exposu           | DJI_0145_exposu           |  |
| 🗁                                                    | re.JPG                                                                                                    | re.JPG                    | re.JPG                    | re.JPG                    | re.JPG                    | re.JPG                    | re.JPG                    | re.JPG                    | re.JPG                    | re.JPG                    |  |
| OneDrive                                             |                                                                                                    |                           |                           |                           |                           |                           |                           |                           |                           |                           |  |
| > 🤰 This PC                                          |                                                                                                    |                           |                           |                           | No.                       |                           | Louis Mar                 | A CON                     |                           |                           |  |
| 🕥 🔮 Network                                          | DJI_0146_exposu<br>re.JPG                                                                                                    | DJI_0175_exposu<br>re.JPG | DJI_0176_exposu<br>re.JPG | DJI_0177_exposu<br>re.JPG | DJI_0178_exposu<br>re.JPG | DJI_0179_exposu<br>re.JPG | DJI_0180_exposu<br>re.JPG | DJI_0186_exposu<br>re.JPG | DJI_0187_exposu<br>re.JPG | DJI_0188_exposu<br>re.JPG |  |
|                                                      | DJI_0189_exposu<br>re.JPG                                                                                                    | DJI_0190_exposu<br>re.JPG | DJI_0191_exposu<br>re.JPG | DJI_0196_exposu<br>re.JPG | DJI_0197_exposu<br>re.JPG | DJI_0198_exposu<br>re.JPG | DJI_0199_exposu<br>re.JPG | DJI_0200_exposu<br>re.JPG | DJI_0201_exposu<br>re.JPG | DJI_0202_exposu<br>re.JPG |  |
|                                                      | DJI_0203_exposu<br>re.JPG                                                                                                    | DJI_0204_exposu<br>re.JPG | DJI_0210_exposu<br>re.JPG | DJI_0211_exposu<br>re.JPG | DJI_0212_exposu<br>re.JPG | DJI_0213_exposu<br>re.JPG | DJI_0214_exposu<br>re.JPG | DJI_0215_exposu<br>re.JPG | DJI_0216_exposu<br>re.JPG | DJI_0225_exposu<br>re.JPG |  |
|                                                      | DJI_0226_exposu<br>re.JPG                                                                                                    | DJI_0227_exposu<br>re.JPG | DJI_0228_exposu<br>re.JPG | DJI_0229_exposu<br>re.JPG | DJI_0230_exposu<br>re.JPG | โหล                       | ດຽູປຈາ                    | ากโดร                     | นเข้าเ                    | าอม                       |  |

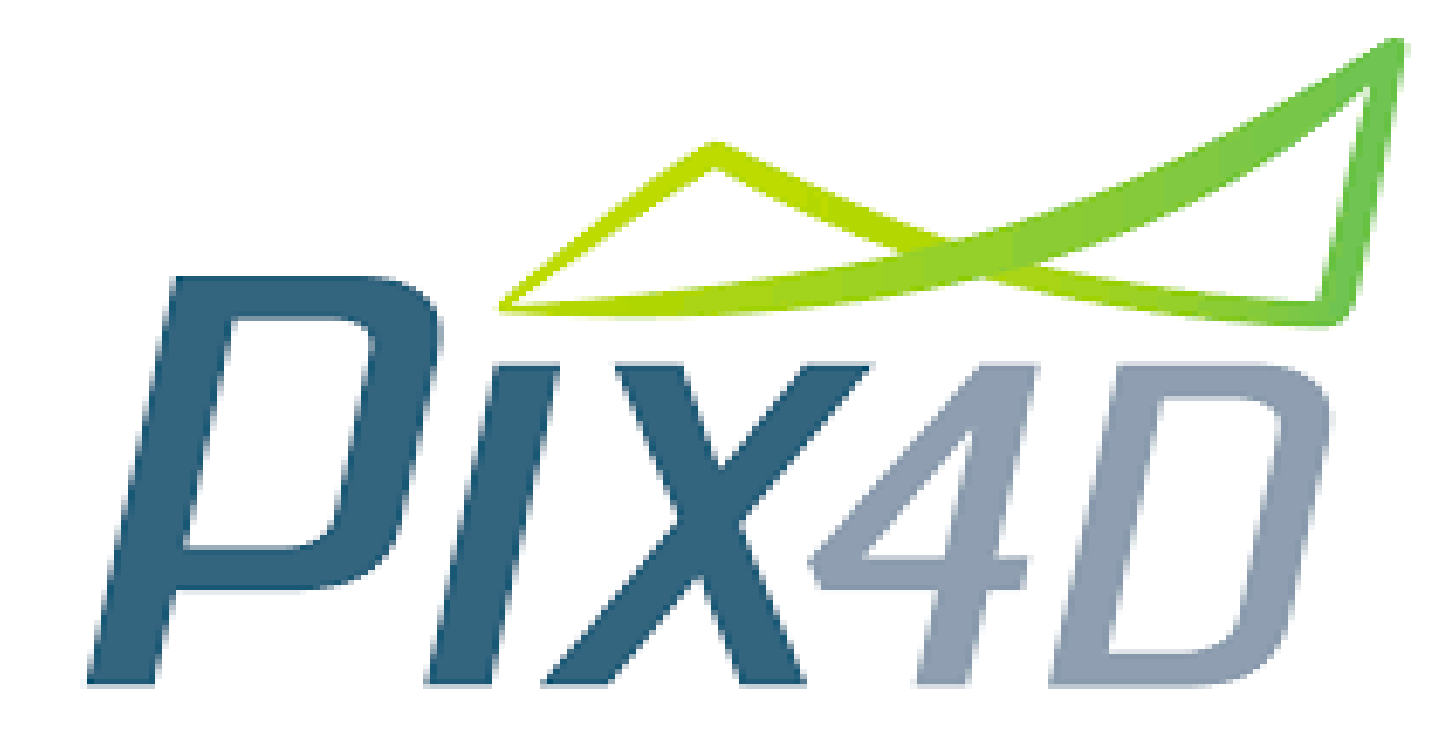

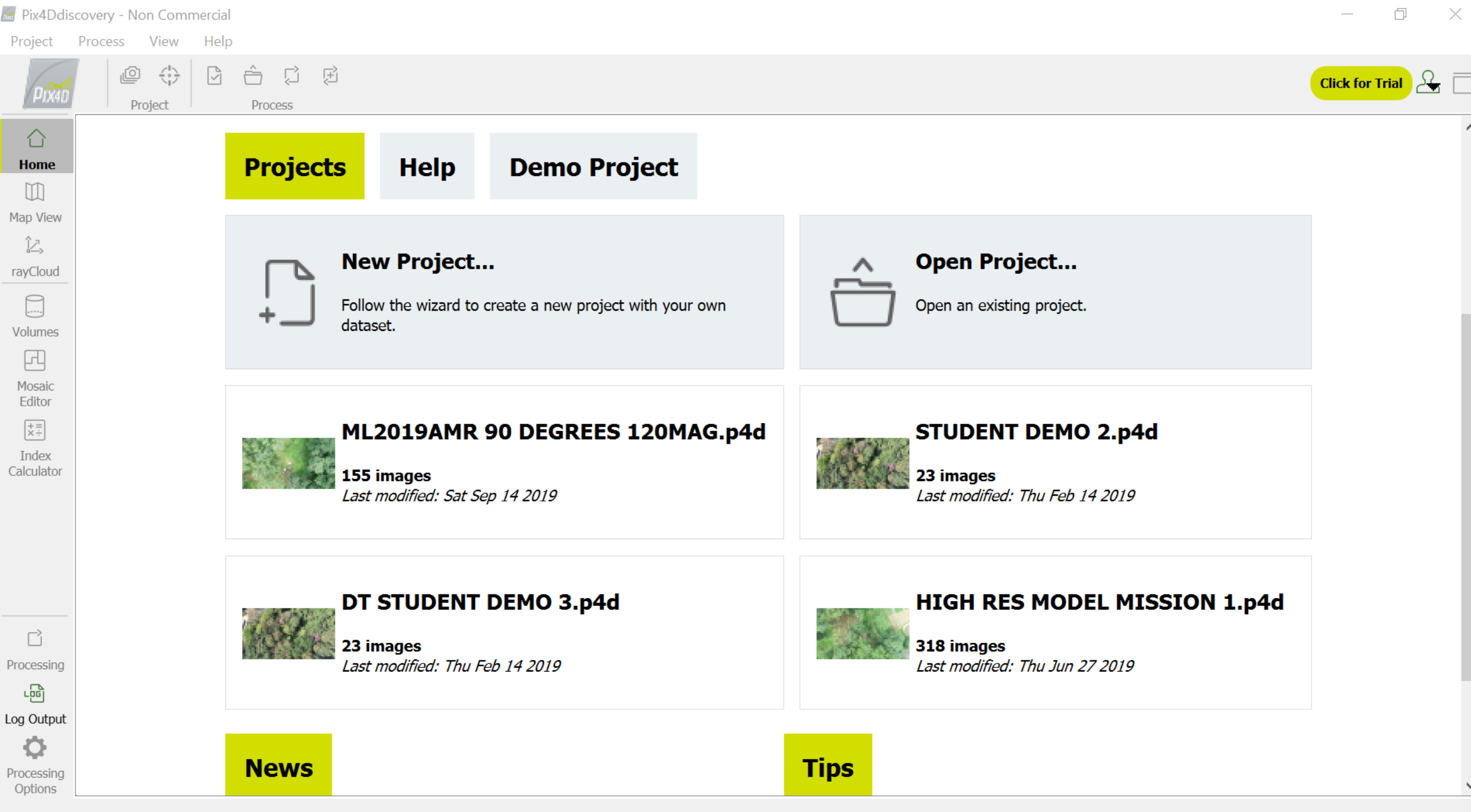

V

📓 Pix4Ddiscovery - Non Commercial

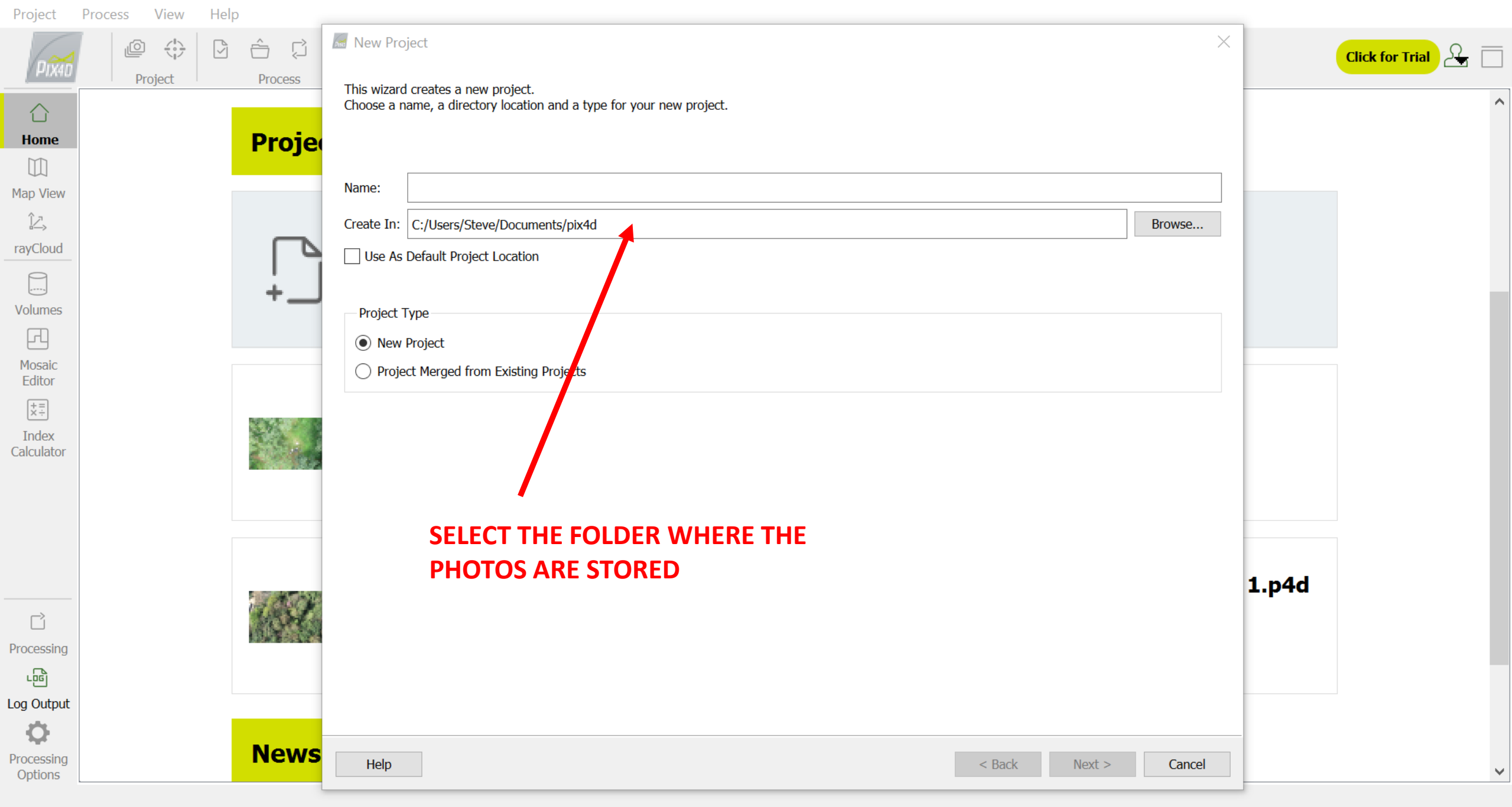

Fix4Ddiscovery - Non Commercial

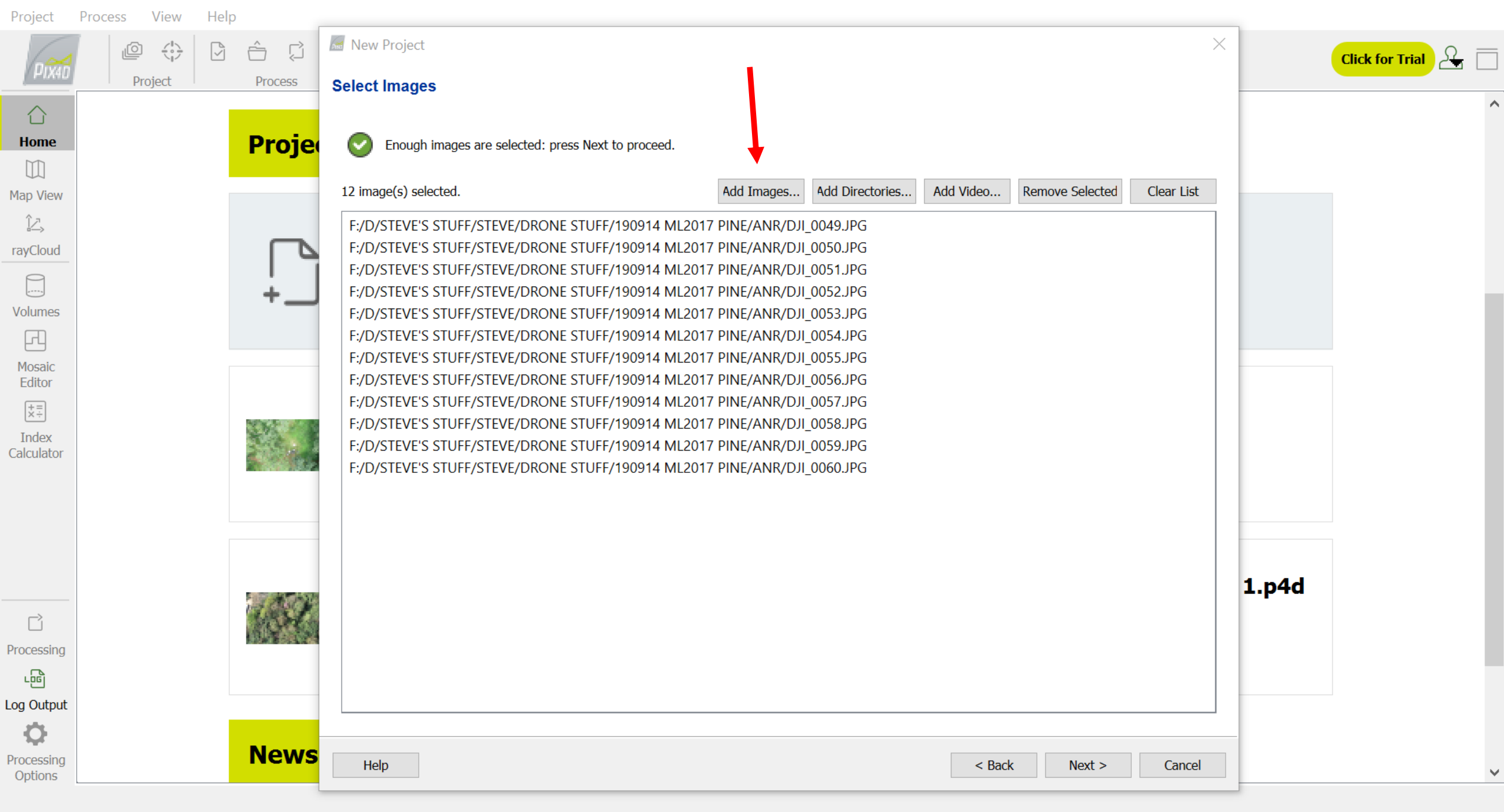

Pix4Ddiscovery - Non Commercial

| ade Pror                                                                     | perties                                                                                                    |                                                                              |                                                                                                    |                                                                                                    |                                                                                  |                                                                                                    |                                                                                                    |                                                                           |                                                                           |                                                                                 |         |
|------------------------------------------------------------------------------|----------------------------------------------------------------------------------------------------|------------------------------------------------------------------------------|----------------------------------------------------------------------------------------------------|----------------------------------------------------------------------------------------------------|----------------------------------------------------------------------------------|----------------------------------------------------------------------------------------------------|----------------------------------------------------------------------------------------------------|---------------------------------------------------------------------------|---------------------------------------------------------------------------|---------------------------------------------------------------------------------|---------|
| ugorroj                                                                      | portioo                                                                                                    |                                                                              |                                                                                                    |                                                                                                    |                                                                                  |                                                                                                    |                                                                                                    |                                                                           |                                                                           |                                                                                 |         |
| Image Geolocation                                                            |                                                                                                    |                                                                              |                                                                                                    |                                                                                                    |                                                                                  |                                                                                                    |                                                                                                    |                                                                           |                                                                           |                                                                                 |         |
| Coordinate System                                                            |                                                                                                    |                                                                              |                                                                                                    |                                                                                                    |                                                                                  |                                                                                                    |                                                                                                    |                                                                           |                                                                           |                                                                                 |         |
| O atum: World Geodetic System 1984; Coordinate System: WGS 84 (EGM 96 Geoid) |                                                                                                    |                                                                              |                                                                                                    |                                                                                                    |                                                                                  |                                                                                                    |                                                                                                    |                                                                           | Edit                                                                      |                                                                                 |         |
| Geolocation and Orientation                                                  |                                                                                                    |                                                                              |                                                                                                    |                                                                                                    |                                                                                  |                                                                                                    |                                                                                                    |                                                                           |                                                                           |                                                                                 |         |
| 🕑 Ge                                                                         | eolocated Images: 1                                                                                                    | 2 out of 12                                                                  |                                                                                                    |                                                                                                    |                                                                                  |                                                                                                    |                                                                                                    |                                                                           | Clear From                                                                | EXIF From File                                                                  | To File |
| Geolocatio                                                                   | on Accuracy: 🔘 S                                                                                                    | tandard 🔾 Low (                                                              | Custom                                                                                                    |                                                                                                    |                                                                                  |                                                                                                    |                                                                                                    |                                                                           |                                                                           |                                                                                 |         |
| - Selected (                                                                 | Camera Model                                                                                                    |                                                                              |                                                                                                    |                                                                                                    |                                                                                  |                                                                                                    |                                                                                                    |                                                                           |                                                                           |                                                                                 |         |
|                                                                              | B. 500040.0.0.54                                                                                                    | 72, 2070 (DCD)                                                               |                                                                                                    |                                                                                                    |                                                                                  |                                                                                                    |                                                                                                    |                                                                           |                                                                           |                                                                                 | C.1%    |
| <b>V</b>                                                                     | O FC0310_8.8_34                                                                                                    | /2X3U/8 (KGB)                                                                |                                                                                                    |                                                                                                    |                                                                                  |                                                                                                    |                                                                                                    |                                                                           |                                                                           |                                                                                 | Eait    |
|                                                                              |                                                                                                    |                                                                              | Latitude                                                                                                    | Longitude                                                                                             | Altitude                                                                         | Accuracy                                                                                                    | Accuracy                                                                                                    | Omega                                                                     | Phi                                                                       | Карра                                                                           | 1       |
|                                                                              |                                                                                                    | (-roup                                                                       | <b>F 1 1</b>                                                                                                    | [degree]                                                                                              | [m]                                                                              | Horz [m]                                                                                                    | Vert [m]                                                                                                    | [degree]                                                                  | [degree]                                                                  | [dearee]                                                                        |         |
| Enabled                                                                      | Image                                                                                                    | Group                                                                        | [degree]                                                                                                    | [degree]                                                                                              |                                                                                  |                                                                                                    |                                                                                                    |                                                                           |                                                                           | []                                                                              |         |
| Enabled                                                                      | Image<br>DJI_0049.JPG                                                                                                    | group1                                                                       | [degree]<br>18.92027653                                                                                           | 98.83451056                                                                                           | 1534.895                                                                         | 5.000                                                                                                    | 10.000                                                                                                    | 0.09922                                                                   | 0.01244                                                                   | 7.14633                                                                         |         |
| Enabled                                                                      | Image<br>DJI_0049.JPG<br>DJI_0050.JPG                                                                                               | group1<br>group1                                                             | [degree]<br>18.92027653<br>18.92029911                                                                            | 98.83451056<br>98.83450567                                                                            | 1534.895<br>1535.095                                                             | 5.000<br>5.000                                                                                                    | 10.000<br>10.000                                                                                                    | 0.09922<br>0.02122                                                        | 0.01244                                                                   | 7.14633<br>77.74632                                                             |         |
| Enabled                                                                      | Image<br>DJI_0049.JPG<br>DJI_0050.JPG<br>DJI_0051.JPG                                                                               | group1<br>group1<br>group1                                                   | [degree]<br>18.92027653<br>18.92029911<br>18.92030703                                                             | 98.83451056<br>98.83450567<br>98.83442094                                                             | 1534.895<br>1535.095<br>1531.695                                                 | 5.000<br>5.000<br>5.000                                                                                                    | 10.000<br>10.000<br>10.000                                                                                                    | 0.09922<br>0.02122<br>0.00916                                             | 0.01244<br>0.09772<br>0.09958                                             | 7.14633<br>77.74632<br>84.74631                                                 |         |
| Enabled                                                                      | Image<br>DJI_0049.JPG<br>DJI_0050.JPG<br>DJI_0051.JPG<br>DJI_0052.JPG                                                               | group1<br>group1<br>group1<br>group1<br>group1                               | [degree]<br>18.92027653<br>18.92029911<br>18.92030703<br>18.92031664                                              | 98.83451056<br>98.83450567<br>98.83442094<br>98.83433667                                              | 1534.895<br>1535.095<br>1531.695<br>1528.295                                     | 5.000<br>5.000<br>5.000<br>5.000                                                                                                   | 10.000<br>10.000<br>10.000<br>10.000                                                                                           | 0.09922<br>0.02122<br>0.00916<br>0.00985                                  | 0.01244<br>0.09772<br>0.09958<br>0.09951                                  | 7.14633<br>77.74632<br>84.74631<br>84.34628                                     |         |
| Enabled                                                                      | Image<br>DJI_0049.JPG<br>DJI_0050.JPG<br>DJI_0051.JPG<br>DJI_0052.JPG                                                               | group1<br>group1<br>group1<br>group1<br>group1<br>group1                     | [degree]<br>18.92027653<br>18.92029911<br>18.92030703<br>18.92031664<br>18.92032008                               | 98.83451056<br>98.83450567<br>98.83442094<br>98.83433667<br>98.83430192                               | 1534.895<br>1535.095<br>1531.695<br>1528.295<br>1526.895                         | 5.000<br>5.000<br>5.000<br>5.000<br>5.000                                                                                          | 10.000         10.000         10.000         10.000         10.000         10.000                                              | 0.09922<br>0.02122<br>0.00916<br>0.00985<br>0.00000                       | 0.01244<br>0.09772<br>0.09958<br>0.09951<br>0.00000                       | 7.14633<br>77.74632<br>84.74631<br>84.34628<br>60.04627                         |         |
| Enabled                                                                      | Image<br>DJI_0049.JPG<br>DJI_0050.JPG<br>DJI_0051.JPG<br>DJI_0052.JPG<br>DJI_0053.JPG<br>DJI_0054.JPG                               | group1<br>group1<br>group1<br>group1<br>group1<br>group1<br>group1           | [degree]<br>18.92027653<br>18.92029911<br>18.92030703<br>18.92031664<br>18.92032008<br>18.92036328                | 98.83451056<br>98.83450567<br>98.83442094<br>98.83433667<br>98.83430192<br>98.83424306                | 1534.895<br>1535.095<br>1531.695<br>1528.295<br>1526.895<br>1522.895             | <ul> <li>5.000</li> <li>5.000</li> <li>5.000</li> <li>5.000</li> <li>5.000</li> <li>5.000</li> </ul>                               | 10.000         10.000         10.000         10.000         10.000         10.000         10.000                               | 0.09922<br>0.02122<br>0.00916<br>0.00985<br>0.00000<br>0.06095            | 0.01244<br>0.09772<br>0.09958<br>0.09951<br>0.00000<br>0.07928            | 7.14633<br>77.74632<br>84.74631<br>84.34628<br>60.04627<br>52.44621             |         |
| Enabled                                                                      | Image         DJI_0049.JPG         DJI_0050.JPG         DJI_0051.JPG         DJI_0052.JPG         DJI_0054.JPG         DJI_0055.JPG | group1<br>group1<br>group1<br>group1<br>group1<br>group1<br>group1<br>group1 | [degree]<br>18.92027653<br>18.92029911<br>18.92030703<br>18.92031664<br>18.92032008<br>18.92036328<br>18.92039919 | 98.83451056<br>98.83450567<br>98.83442094<br>98.83433667<br>98.83430192<br>98.83424306<br>98.83419050 | 1534.895<br>1535.095<br>1531.695<br>1528.295<br>1526.895<br>1522.895<br>1519.395 | <ul> <li>5.000</li> <li>5.000</li> <li>5.000</li> <li>5.000</li> <li>5.000</li> <li>5.000</li> <li>5.000</li> <li>5.000</li> </ul> | 10.000         10.000         10.000         10.000         10.000         10.000         10.000         10.000         10.000 | 0.09922<br>0.02122<br>0.00916<br>0.00985<br>0.00000<br>0.06095<br>0.00000 | 0.01244<br>0.09772<br>0.09958<br>0.09951<br>0.00000<br>0.07928<br>0.00000 | 7.14633<br>77.74632<br>84.74631<br>84.34628<br>60.04627<br>52.44621<br>52.44624 |         |

- 0  $\times$ 

#### Select Output Coordinate System

#### \*\*\*Don't mess with this page\*\*\*

#### Selected Coordinate System

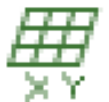

Datum: World Geodetic System 1984 Coordinate System: WGS 84 / UTM zone 47N (EGM 96 Geoid)

- Output/GCP Coordinate System

Unit: m •

Arbitrary Coordinate System [m]

Auto Detected: WGS 84 / UTM zone 47N

) Known Coordinate System [m]

Search Coordinate System

Advanced Coordinate Options

| 45  | Pix4Ddiscovery | - Non | Comm | ercial |
|-----|----------------|-------|------|--------|
| 100 |                |       |      | 010101 |

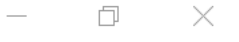

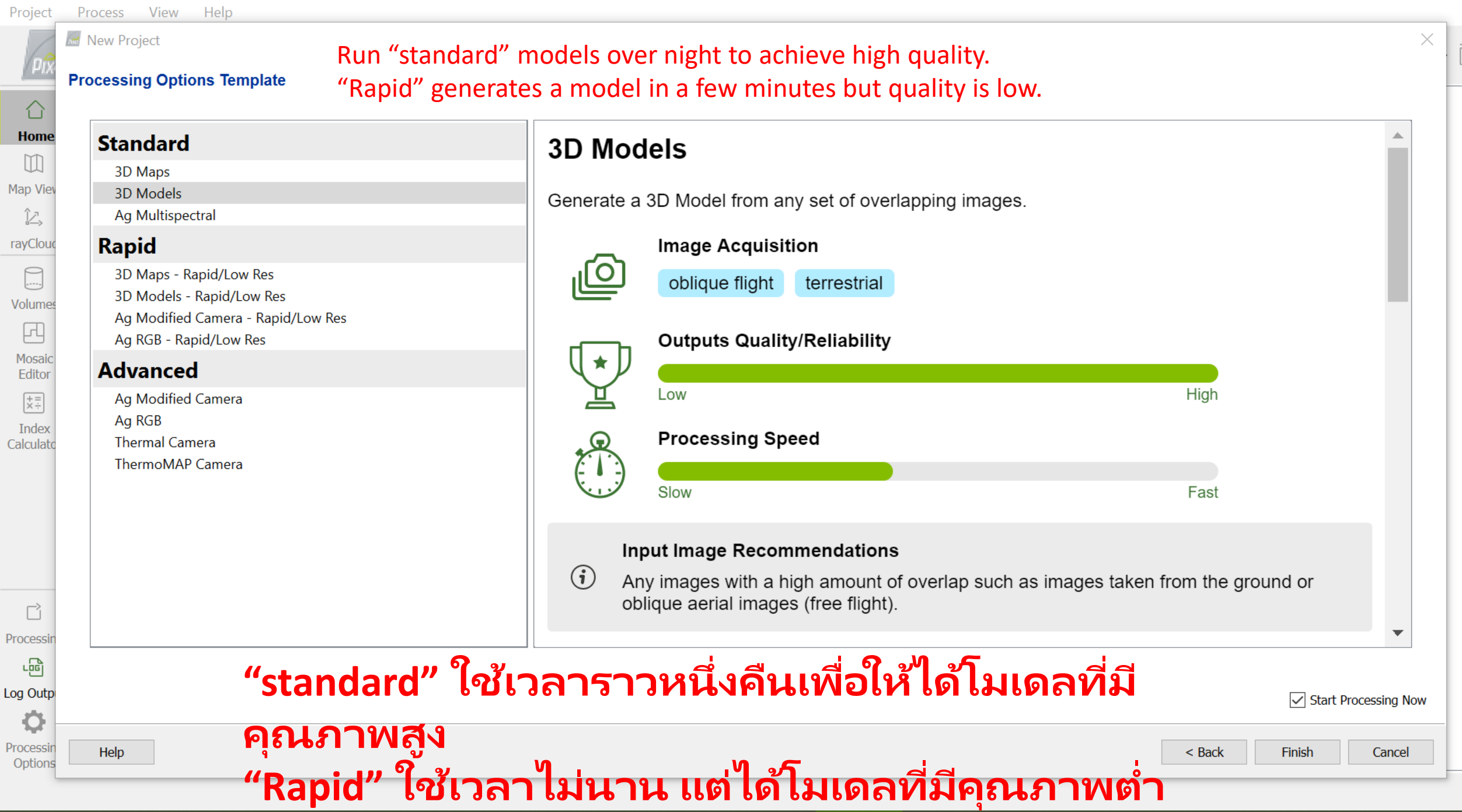

PIX4D looks for identical points that occur in multiple photos. It measures the shift in position of those points between pairs of photos to calculate the distance of each point from the drone.

โปรแกรม PIX4D จะมอง หาจุด ที่เหมือนกันในแต่ละภาพ โดยวัดการเปลี่ยน ตำแหน่งของจุดดังกล่าว ในภาพ

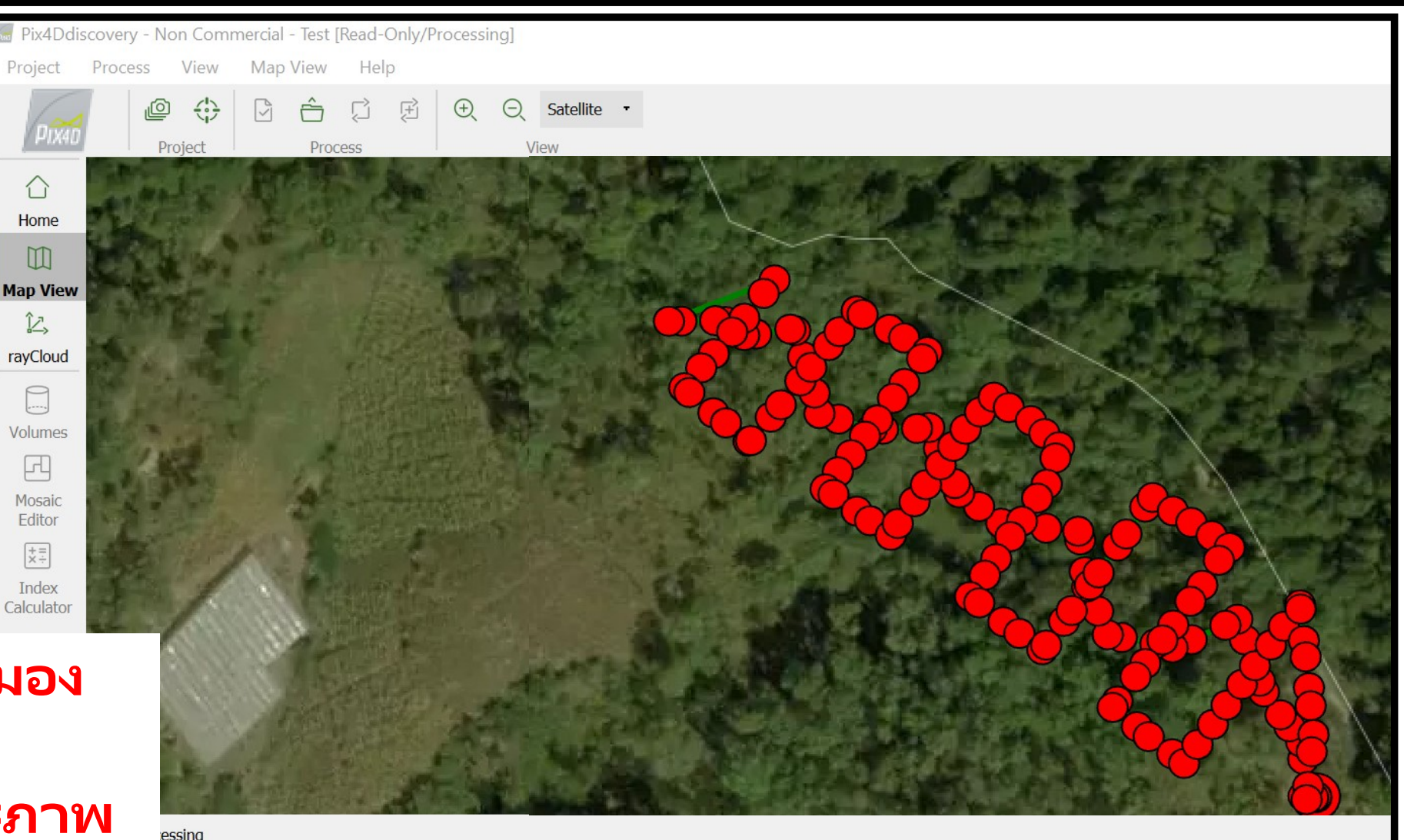

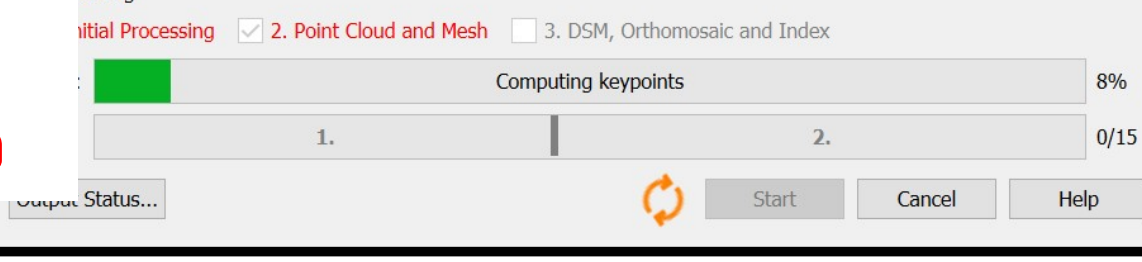

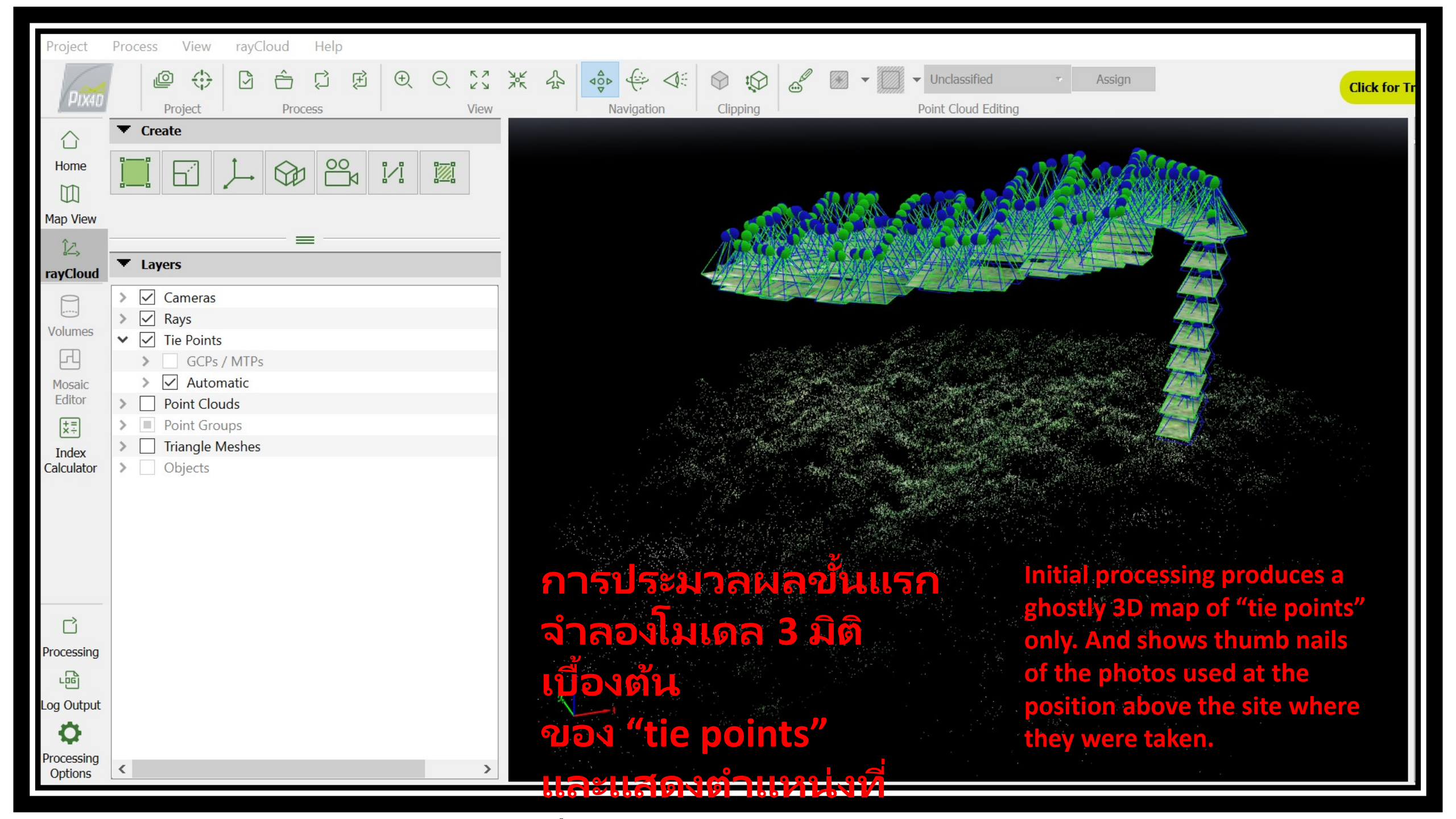

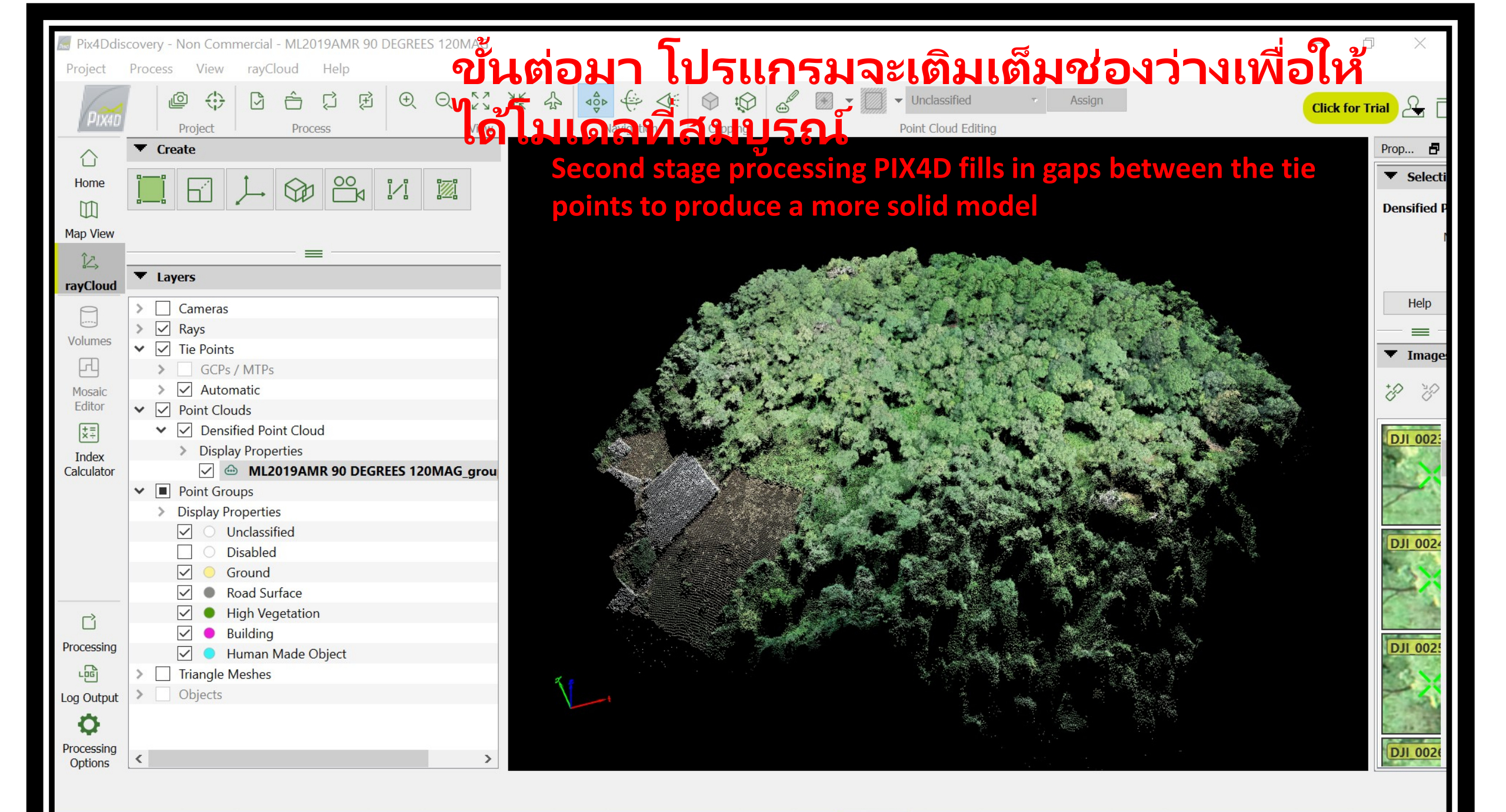

🔚 Pix4Ddiscovery - Non Commercial - Test

Project Process View rayCloud Help

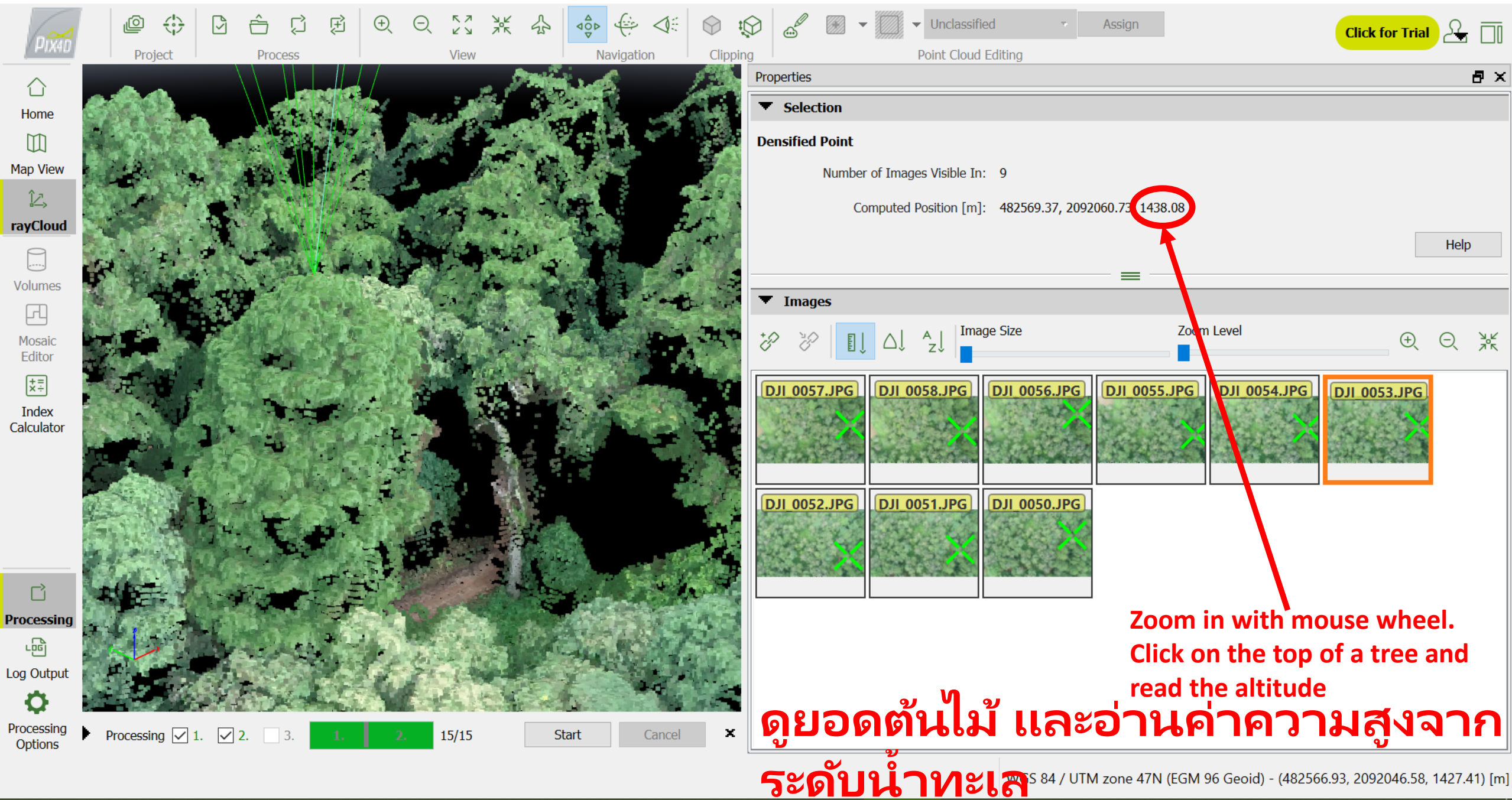

Market Pix4Ddiscovery - Non Commercial - Test

Project Process View rayCloud Help

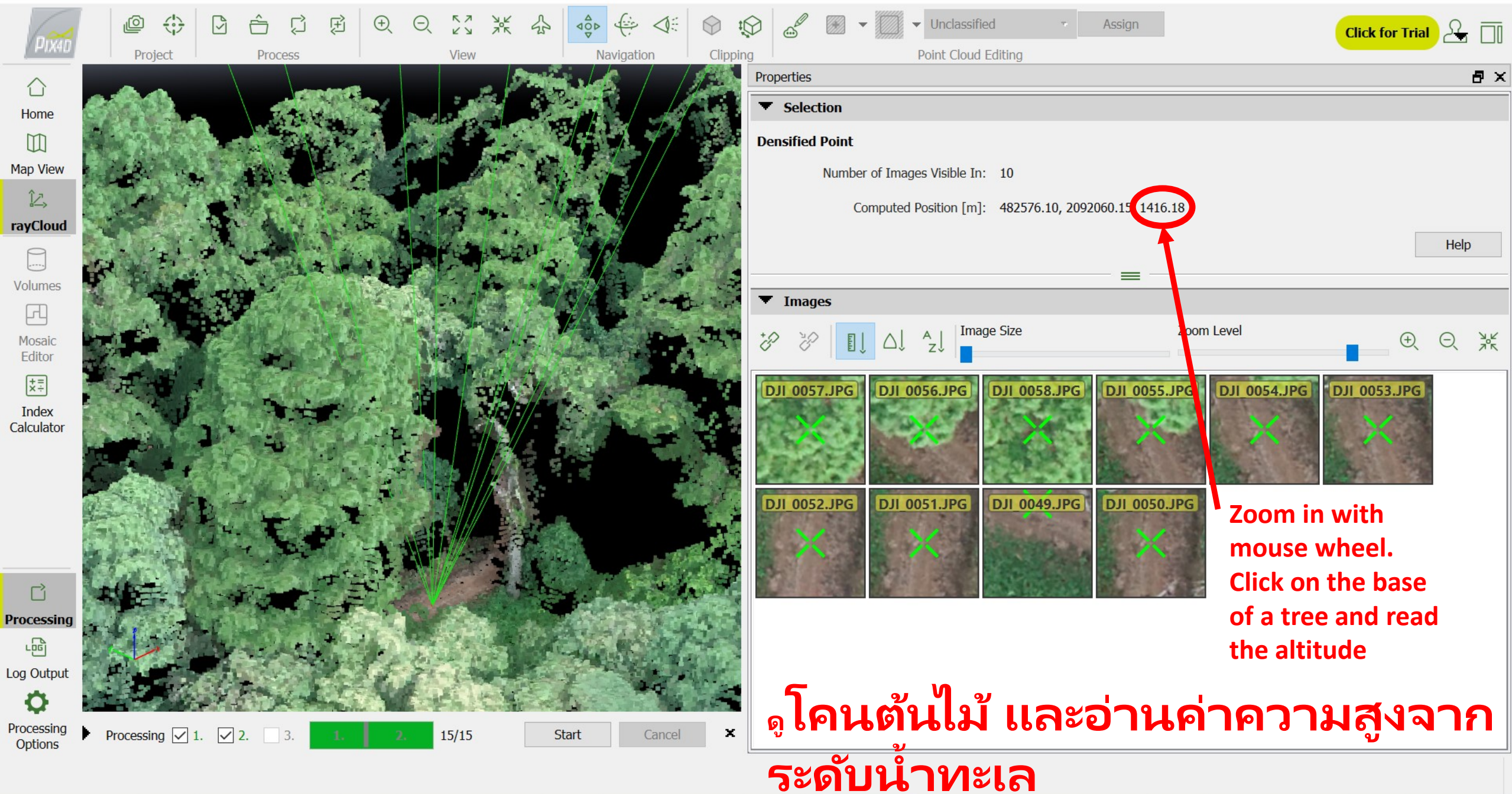

### Top of tree 1438.08 m above sea level

Minus

Ground 1416.18 m above sea level

= Tree height 21.90 m

🔜 Pix4Ddiscovery - Non Commercial - Test

Project Process View rayCloud Help

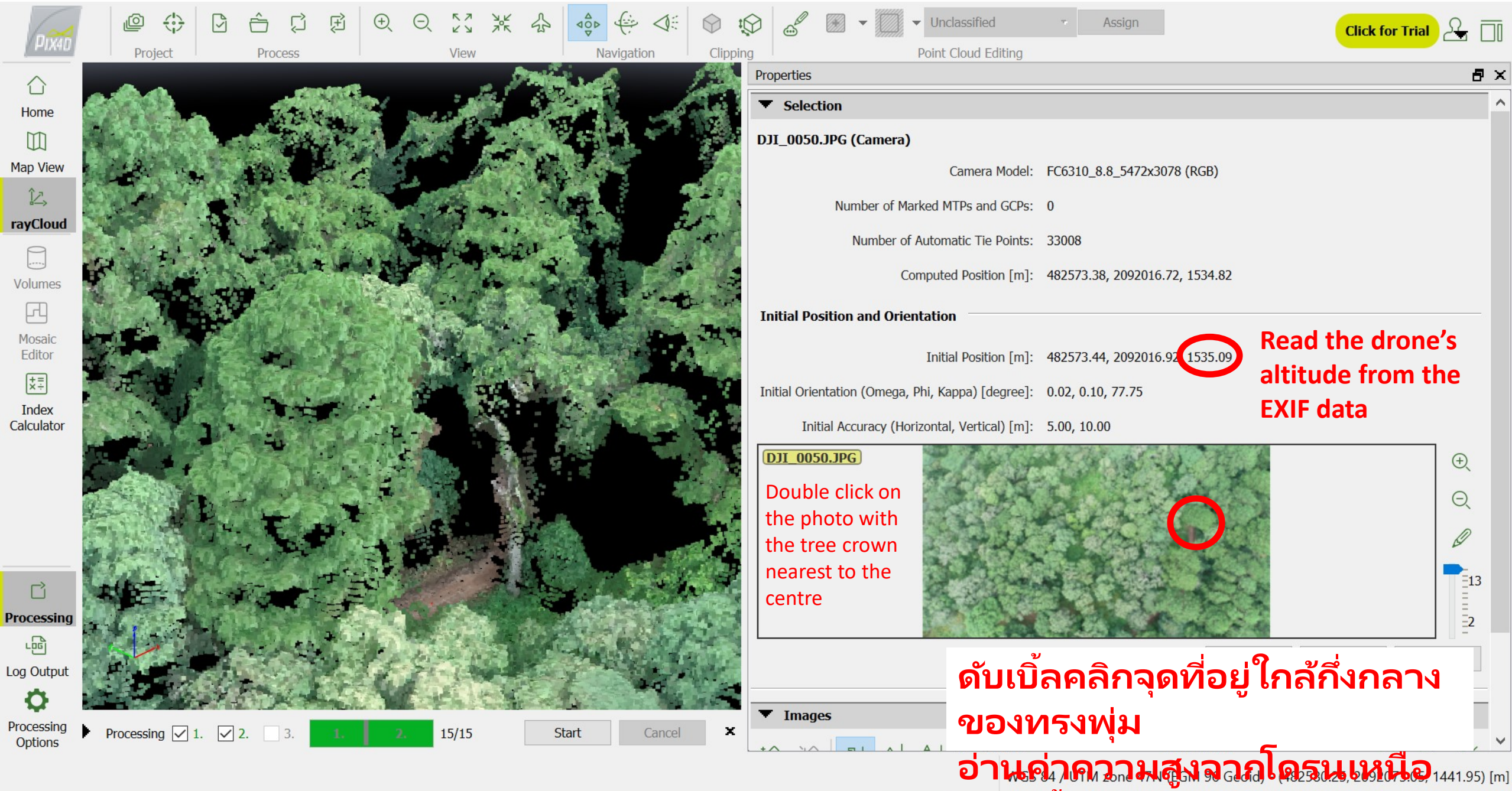

#### Drone altitude 1535.09 m above sea level

Minus

Tree top 1438.08 m above sea level

= distance drone to tree top 97.01 m

Tree height = 120 - 97.01 = 22.99 m

Ground error 1.09 m ค่า "ความคลาดเคลื่อนของ

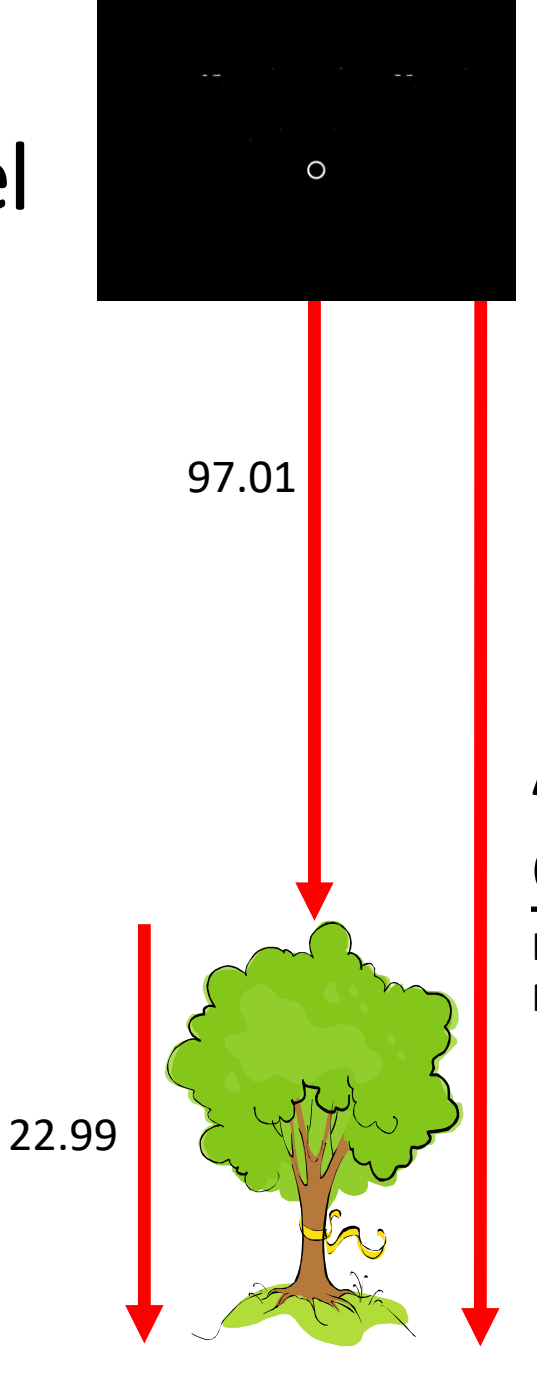

In this mission the drone was set to fly **120 M ABOVE GROUND** IN LITCHI FLIGHT PLAN

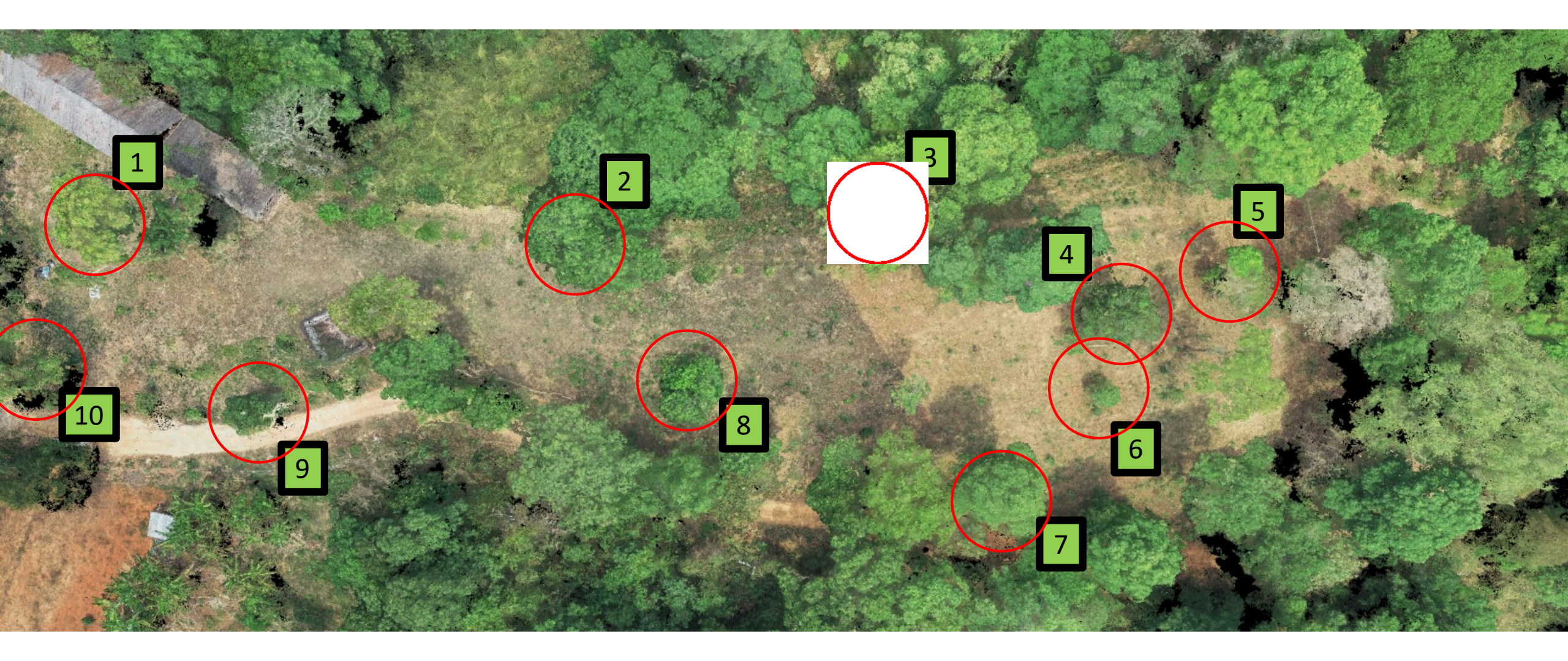

#### Click top and base

|              | FIELD<br>MEASUREMENTS | MEASUREMENTS FROM 3D MODEL  |                              |                                 |                      |                    |  |  |  |
|--------------|-----------------------|-----------------------------|------------------------------|---------------------------------|----------------------|--------------------|--|--|--|
| LOCAL NAME   | TREE HEIGHT           | TREE TOP<br>ALTITUDE<br>(M) | TREE BASE<br>ALTITUDE<br>(M) | TREE HEIGHT<br>D MINUS E<br>(M) | ABSOLUTE<br>DIF. (M) | % DIF.             |  |  |  |
| ทะโล้        | 5.8                   | 959.2                       | 953.2                        | 5.9                             | -0.1                 | -2.6               |  |  |  |
| จวงหอม       | 7.4                   | 962.3                       | 954.9                        | 7.4                             | 0.0                  | -0.3               |  |  |  |
| เปล้าใหญ่    | 8.8                   | 965.2                       | 955.3                        | 9.8                             | -1.0                 | <mark>-11.8</mark> |  |  |  |
| ทะโล้        | 12.4                  | 966.2                       | 953.8                        | 12.4                            | 0.0                  | 0.0                |  |  |  |
| ติ้วขน       | 14.8                  | 970.3                       | 955.0                        | 15.3                            | -0.5                 | -3.1               |  |  |  |
| รักขาว       | 17.0                  | 972.7                       | 955.4                        | 17.3                            | -0.3                 | -1.5               |  |  |  |
| ทะโล้        | 19.8                  | 972.1                       | 954.0                        | 18.1                            | 1.7                  | <mark>8.5</mark>   |  |  |  |
| มะกอกเกลื่อน | 20.6                  | 973.4                       | 955.2                        | 18.3                            | 2.3                  | <b>11.3</b>        |  |  |  |
| ทะโล้        | 23.4                  | 976.4                       | 950.0                        | 26.4                            | -3.0                 | -12.7              |  |  |  |
| ไทรย้อยใหญ่  | 24.7                  | 978.7                       | 955.6                        | 23.1                            | 1.6                  | 6.4                |  |  |  |
|              |                       |                             |                              | Mean                            | 0.1                  | -0.6               |  |  |  |
|              |                       |                             |                              | SD                              | 1.5                  | 7.9                |  |  |  |

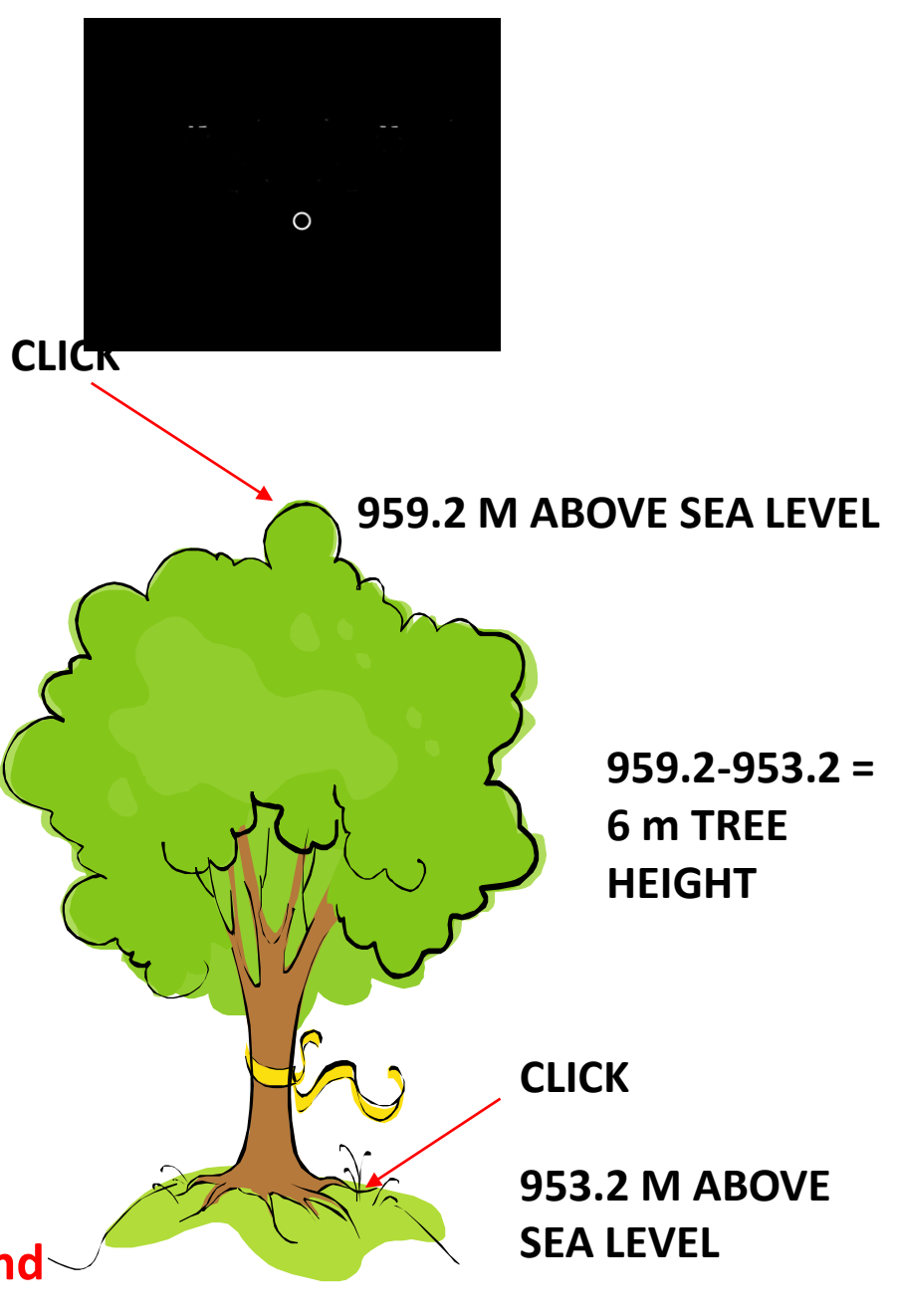

Click tree top and base − error is low

#### Click top and use drone altitude at fixed height above the ground

|              | FIELD<br>MEASUREMENTS | FROM DRONE HEIGHT               |                           |                                  |                      |       |  |  |  |  |
|--------------|-----------------------|---------------------------------|---------------------------|----------------------------------|----------------------|-------|--|--|--|--|
| LOCAL NAME   | TREE HEIGHT           | ALTITUDE<br>DRONE<br>CAMERA (M) | DIST. DRONE<br>TO TOP (M) | TREE HEIGHT<br>70 MINUS J<br>(M) | ABSOLUTE<br>DIF. (M) | % DIF |  |  |  |  |
| ทะโล้        | 5.8                   | 1,017.8                         | 58.7                      | 11.3                             | -5.5                 | 95.5  |  |  |  |  |
| จวงหอม       | 7.4                   | 1,020.3                         | 57.9                      | 12.1                             | -4.7                 | 63.9  |  |  |  |  |
| เปล้าใหญ่    | 8.8                   | 1,021.8                         | 56.6                      | 13.4                             | -4.6                 | 52.4  |  |  |  |  |
| ทะโล้        | 12.4                  | 1,014.9                         | 48.6                      | 21.4                             | -9.0                 | 72.4  |  |  |  |  |
| ติ้วขน       | 14.8                  | 1,018.1                         | 47.8                      | 22.2                             | -7.4                 | 50.0  |  |  |  |  |
| รักขาว       | 17.0                  | 1,016.5                         | 43.8                      | 26.2                             | -9.2                 | 54.1  |  |  |  |  |
| ทะโล้        | 19.8                  | 1,016.7                         | 44.5                      | 25.5                             | -5.7                 | 28.7  |  |  |  |  |
| มะกอกเกลื่อน | 20.6                  | 1,016.7                         | 43.2                      | 26.8                             | -6.2                 | 30.0  |  |  |  |  |
| ทะโล้        | 23.4                  | 1,019.3                         | 42.9                      | 27.1                             | -3.7                 | 15.9  |  |  |  |  |
| ไทรย้อยใหญ่  | 24.7                  | 1,018.0                         | 39.3                      | 30.7                             | -6.0                 | 24.2  |  |  |  |  |
|              |                       |                                 |                           | Mean                             | -6.2                 | 48.7  |  |  |  |  |
|              |                       |                                 |                           | SD                               | 1.8                  | 24.6  |  |  |  |  |

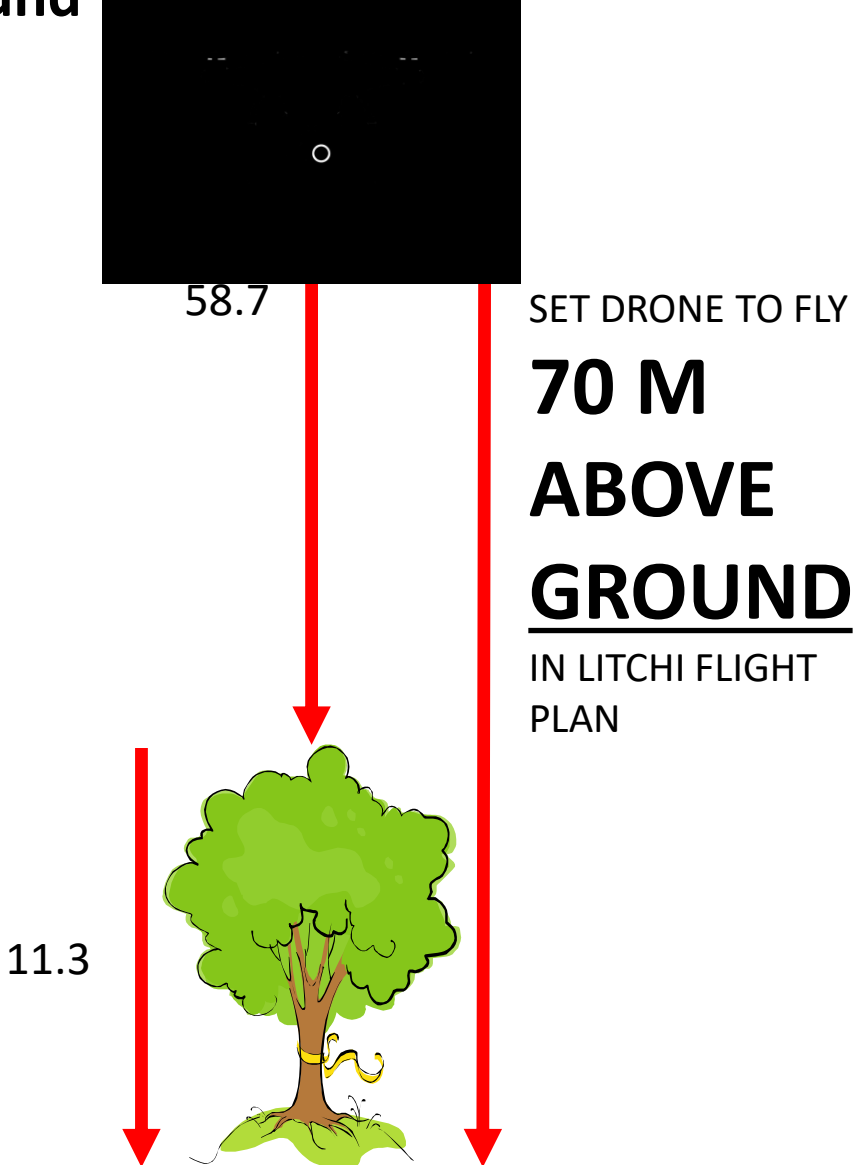

Using drone height – error is larger but fairly constant, and always in the same direction – due to the model (or Google Earth) placing the ground too high or too low

การวัดความสูงจากโดรน แม้จะมีความคลาดเคลื่อนสูง แต่มีค่าคงที่ และเป็นไปในทิศทางเดียวกัน

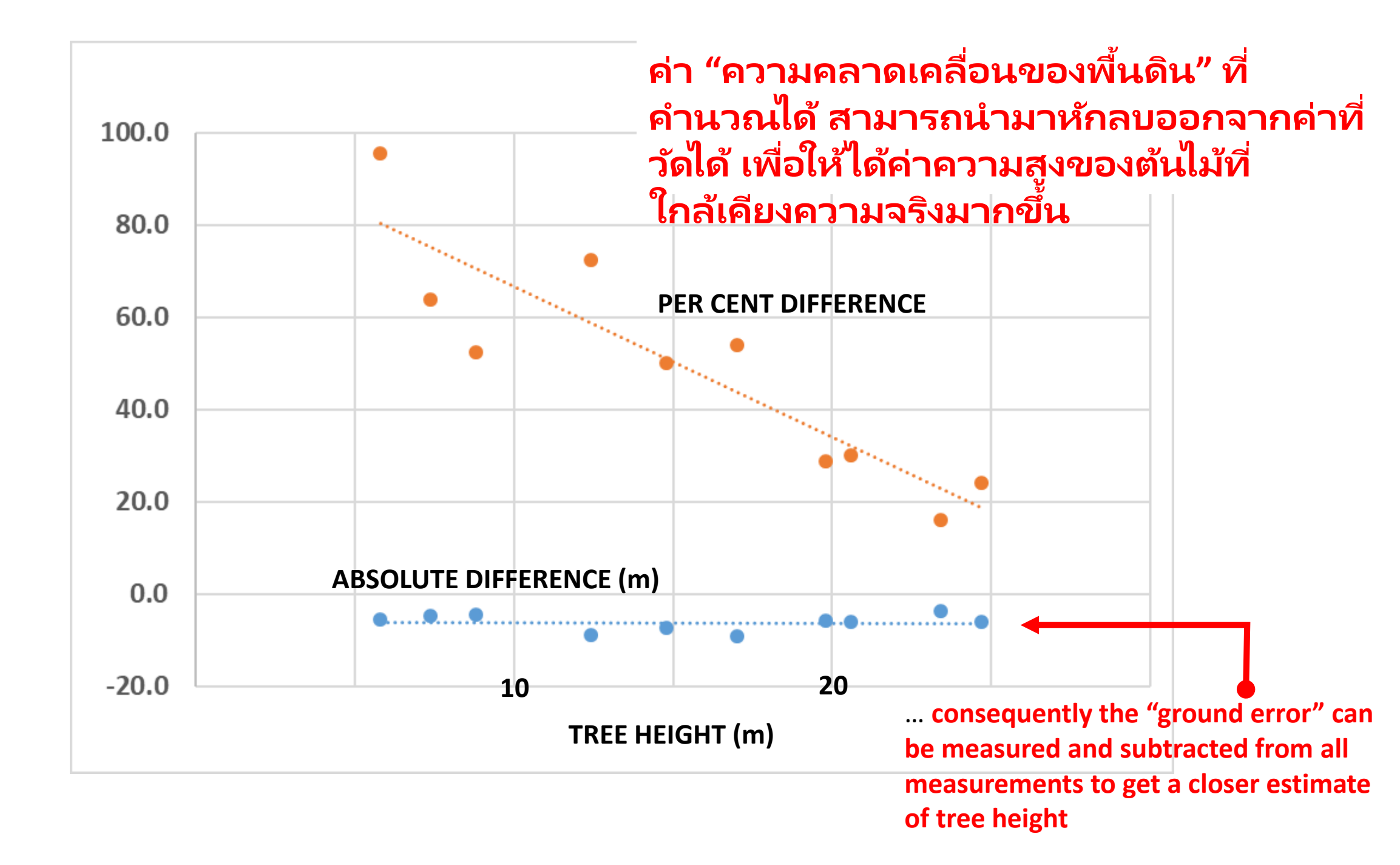

### Best approach ข้อเสนอแน

٩٩

 Select 10 *calibration* trees with clearly visible bases. Measure their height in the field (using clinometer, range finder etc.).
 เลือกต้นไม้ 10 ต้น ที่สามารถเห็นโคนต้นได้ชัดเจน จากนั้นวัด
 เอิงเลียในกายสูน, เม่ ing drone height above ground.

2. จัตศกามสูงของตันใน้คโดยใช้สุลามสุมของโตรณ

คำนวณค่าเฉลี่ย ความคลาดเคลื่อนของพื้นดิน ตรวจสอบให้

## Best approach

- 4. Measure other trees, using drone height.
- 4. วัดความสูงของต้นอื่นๆ โดยใช้ความสูงของโดรน
- 5. Subtract the mean ground-error to get closer approximation of tree height.
- นำมาลบด้วยค่าความคลาดเคลื่อนของพื้นดิน เพื่อให้ได้ค่า ความสูงที่ใกล้เคียงค่า

<mark>ความเป็นจริงมากขึ้น</mark> 6. Where the base of the tree is visible – click top and base.

### หากเห็นโคนต้นในโมเดล ให้ใช้วิธีการคลิกยอดและโคนต้น

## ... so that's how you measure trees with a drone. ... และนี่คือวิธีการวัดต้นไม้โดยใช้โด รน